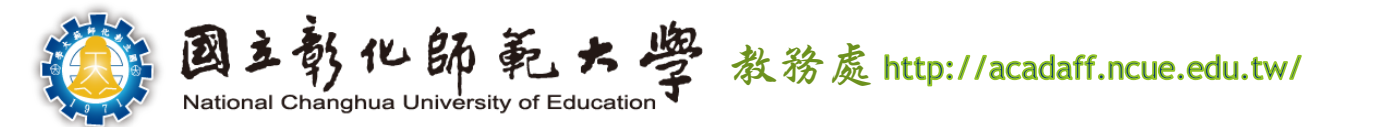

# 112學年度第2學期 **交換生選課說明**

選課期間:2024/2/19~3/1

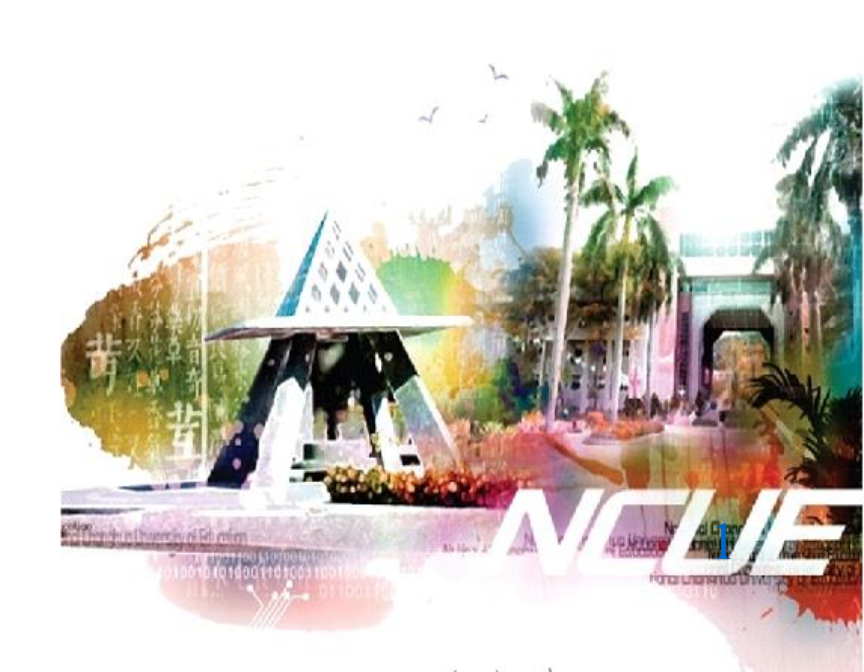

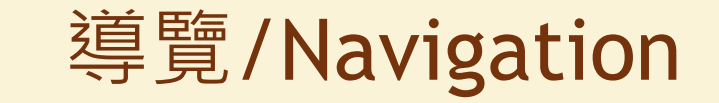

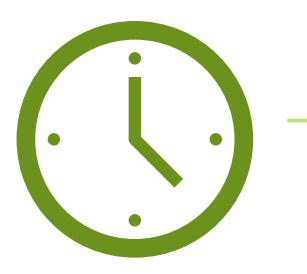

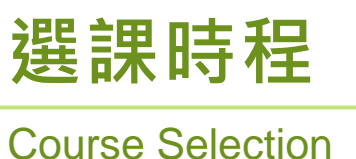

Schedule

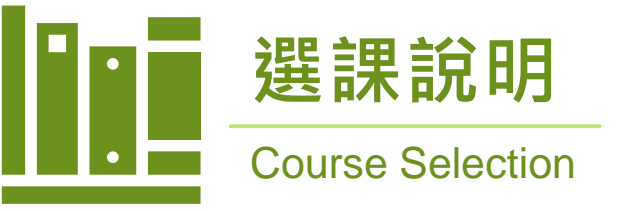

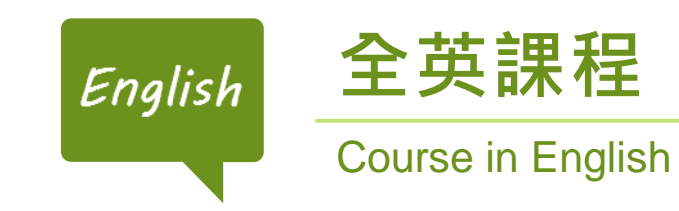

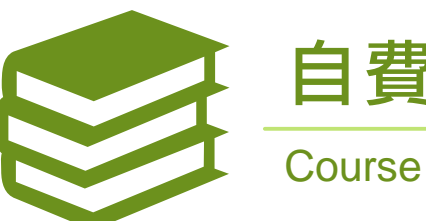

自費超修 **Course Overload** 

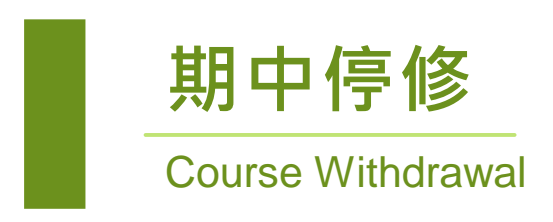

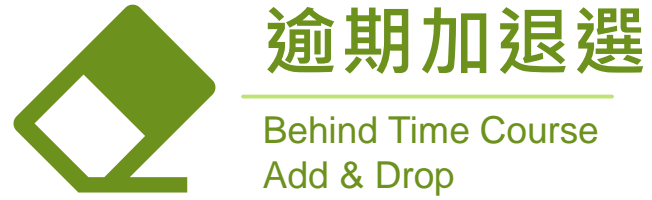

Behind Time Course Add & Drop

# <mark>選課時程</mark> Course Selection Schedule

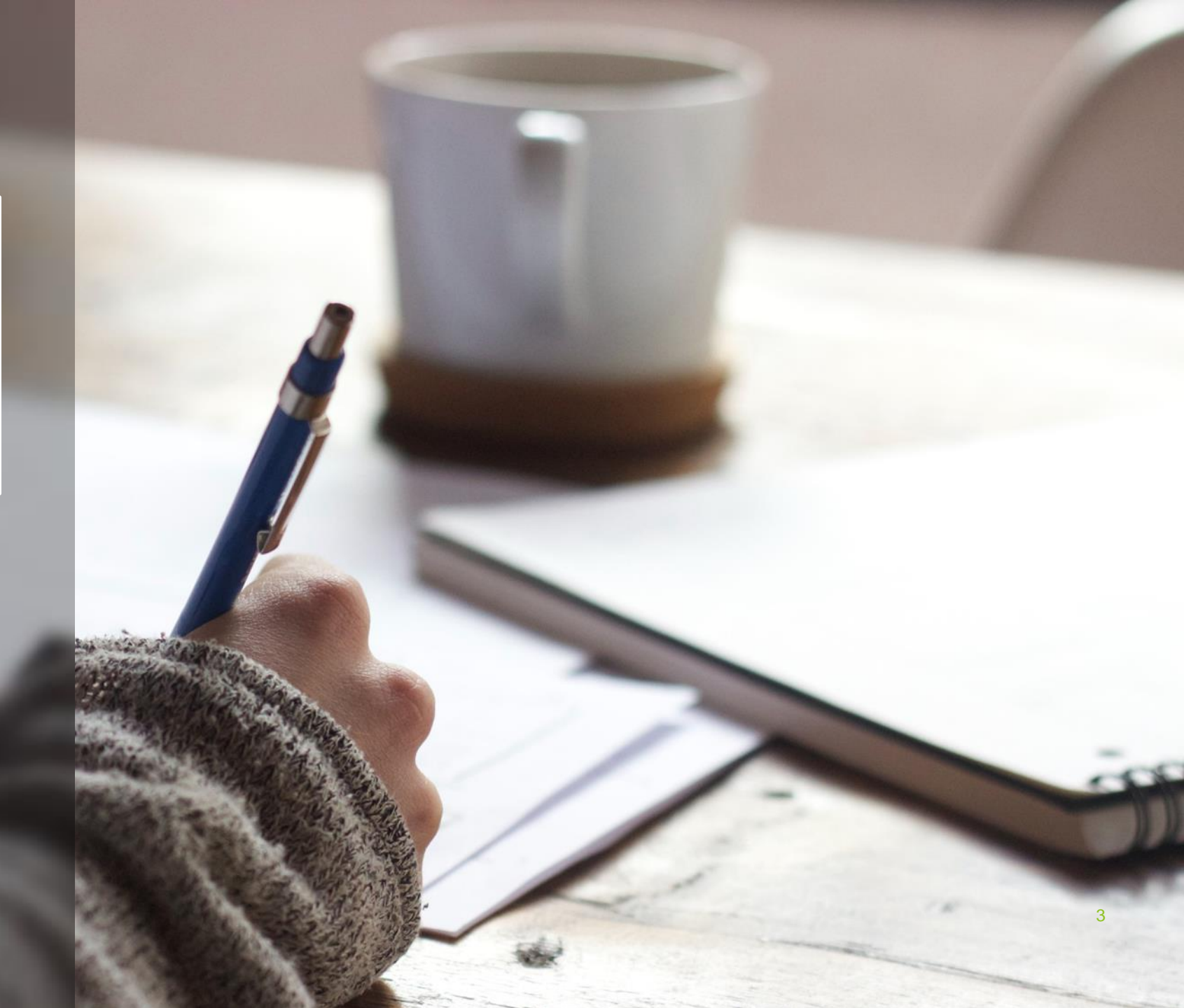

# 選課時程 Schedule

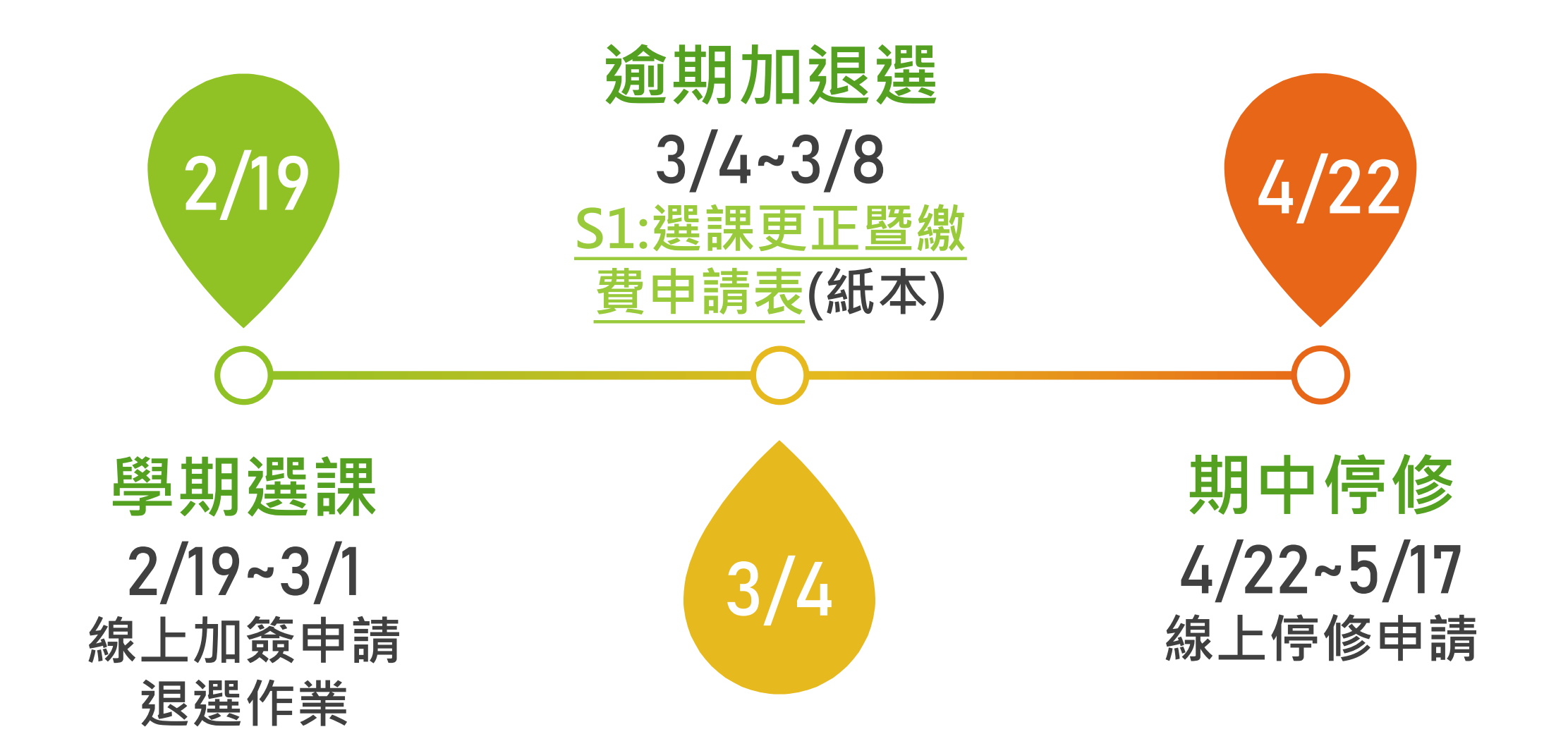

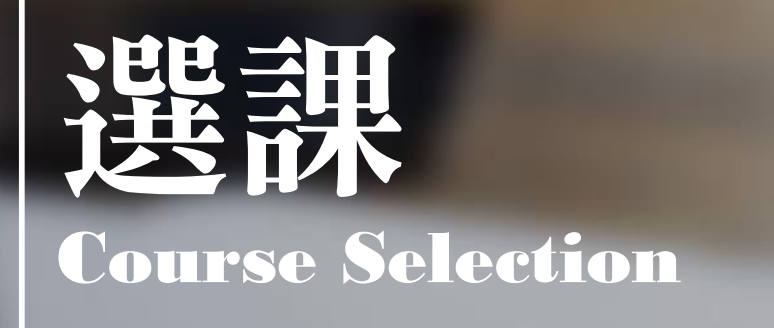

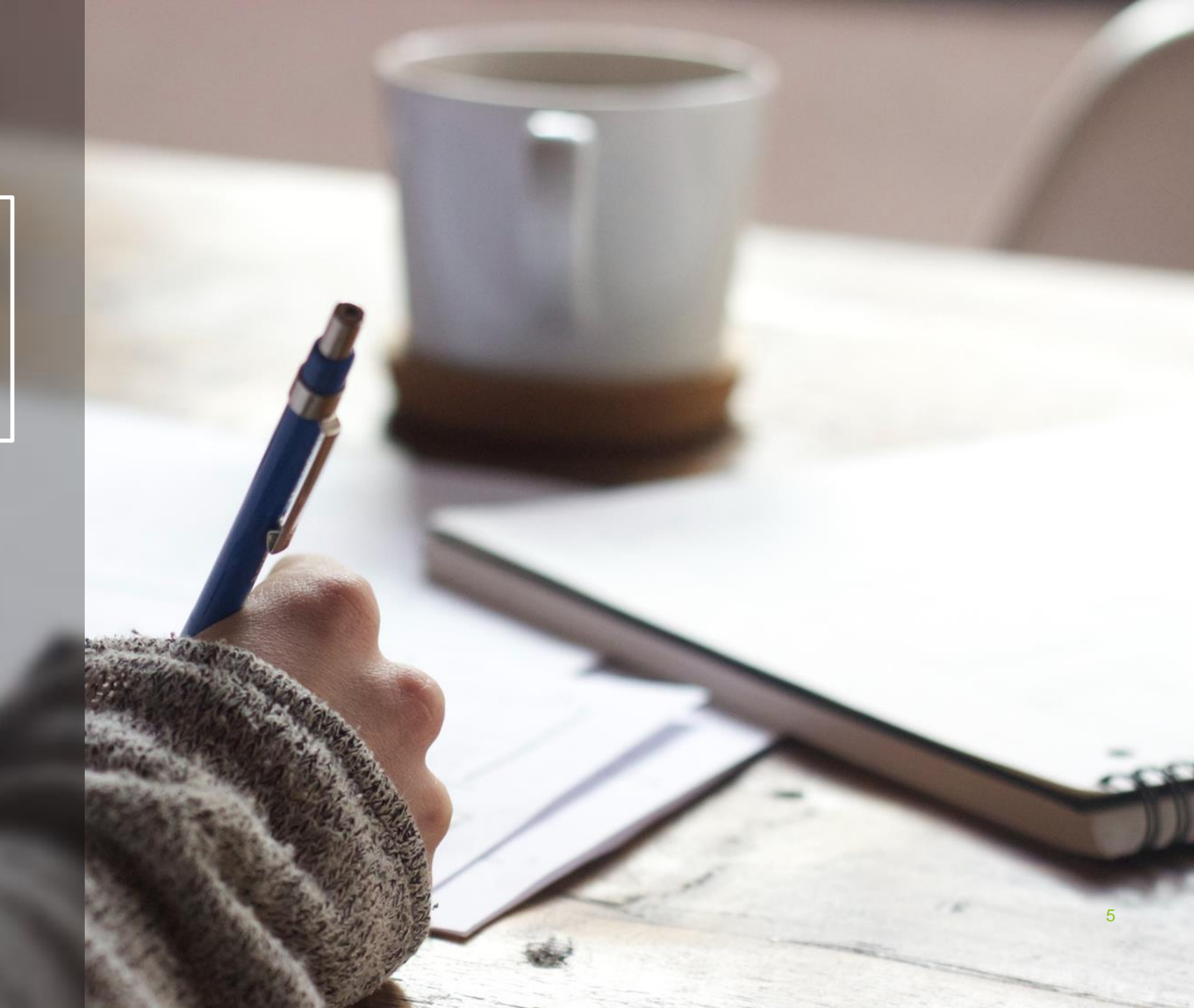

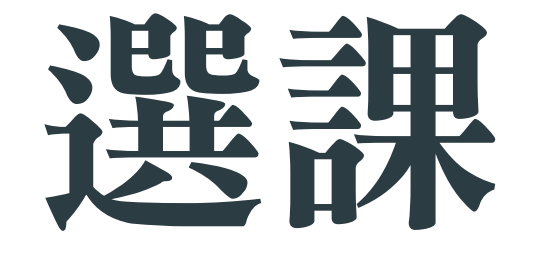

至「<u>開課課程查詢</u>」網頁 查詢課程,登入教務系統 「<u>SC030線上加簽作業</u>」 提出申請

徵詢

課堂徵詢授課教師同意, 並告知已申請加簽,請老 師幫忙審核

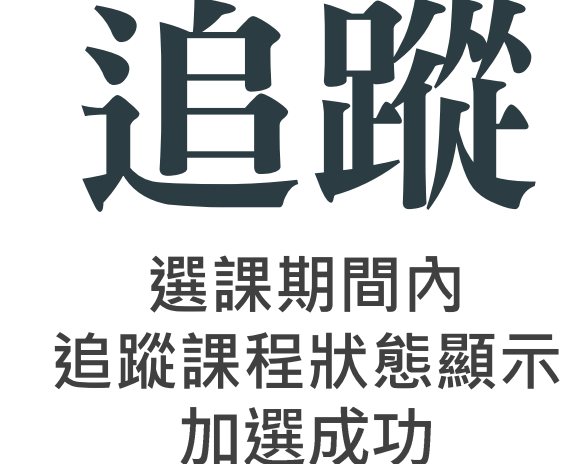

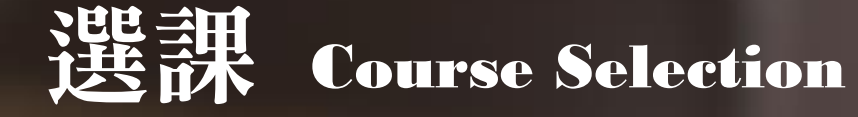

#### 彰化師大網站首頁 > 在校生 > 課程與學習 > 開課查詢 http://webap0.ncue.edu.tw/deanv2/other/ob010

#### DEAN 新教務系統 開課課程直詢 0

| 查詢條件                                                                           | 設定查詢條件,                                                                             |
|--------------------------------------------------------------------------------|-------------------------------------------------------------------------------------|
|                                                                                |                                                                                     |
| 請輸入查詢條件     日夜間別: 日間部(教務處) ✓ 全英語授課: ✓ 遠距:      覺年度學期 · 111 ✔ 學年度 第二學期 ✓ 課程代碼 · | ● 単人口作項 / 2 ● 通 / 2 ● 月建工的八级                                                        |
| 修課班別:     ////////////////////////////////////                                 | 教室代碼前三碼為系館大樓,第三碼為樓層,後三碼為教室序號<br>(關鍵字查詢) () () () 清除 一、本校大學部一年級【課程名稱:體育(一)、體育(二);課程( |
|                                                                                | ─────────────────────────────────────                                               |

| 開課 | ,<br>開課課程列表 |          |                                                                         |                           |                             |       |       |    |      |      |                 |  |
|----|-------------|----------|-------------------------------------------------------------------------|---------------------------|-----------------------------|-------|-------|----|------|------|-----------------|--|
| 序號 | 課程代碼        | 開課班別(代表) | 課程名稱                                                                    | 教學大綱<br>Syllabus          | 課程性質                        | 課程性質2 | 全英語授課 | 學分 | 教師姓名 | 上課大樓 | 上課節次+地點         |  |
| 1  | ML003       | 語文課      | 中級華語語法(二)<br>Intermediate Chinese Grammar II                            | 無檔案<br>Nofile             | 語文選修                        |       | 否     | 3  | 黃柔溱  | 語文中心 | (五) 02-04 LC202 |  |
| 2  | ML002       | 語文課      | 初級旅遊華語(二)<br>Elementary Travel Chinese II                               | 無檔案<br>No file            | 語文選修                        |       | 否     | 3  | 劉培伃  | 語文中心 | (Ξ) 02-04 LC201 |  |
| 3  | ML001       | 2        | 基礎華語口語與表達(二)<br>Basic Chinese Spoken Language and<br>Oral Expression II | <sup>無檔案</sup><br>No file | <sup>語文選修</sup><br>谷次 巽 課 利 |       | 香     | 3  | 周芷瑄  | 語文中心 | (—) 02-04 LC201 |  |

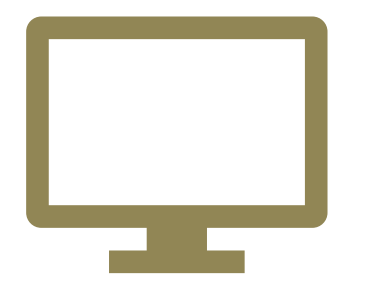

教務系統登入

彰化師大網站首頁 > 在校生 > 教務系統 > 選課 > SC030線上加簽作業 https://webap2.ncue.edu.tw/curri/stuEntry.html

帳號:學號/密碼:學號(密碼首次登入後會要求更改)

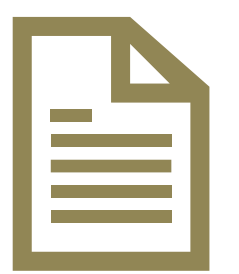

手冊點我下載。

審核進度狀態顯示【加選成功】才代表完成, 若截止時,仍為【審核中】,視同未通過。

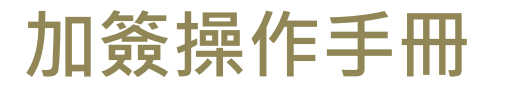

選課申請 Course Selection

## 🖌 登入教務系統操作流程

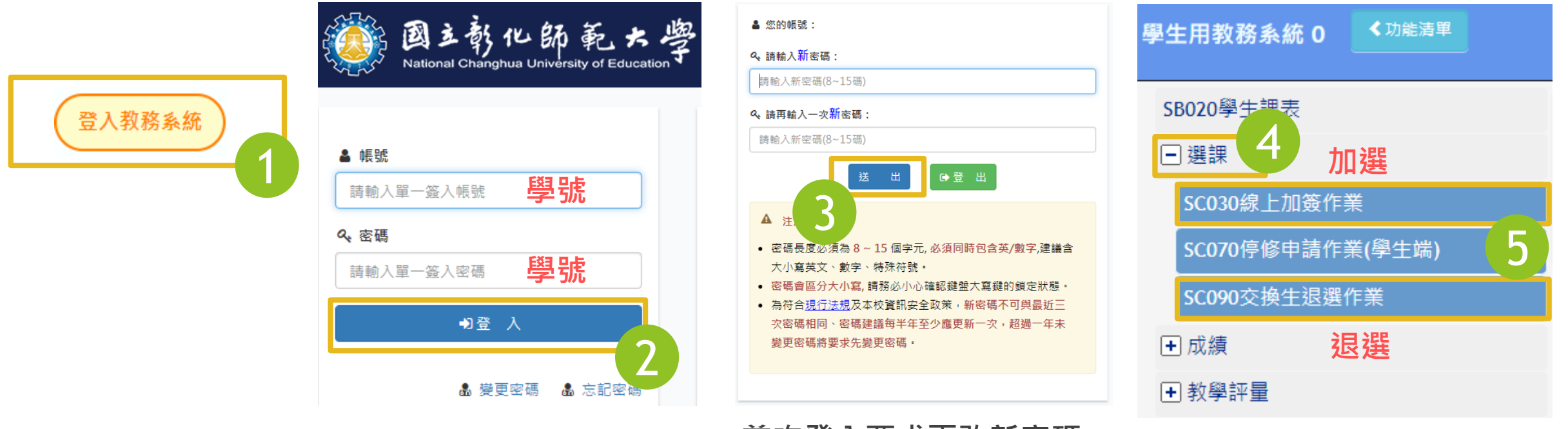

首次登入要求更改新密碼

▲ 退選說明:線上退選後,請務必親自通知任課教師已退選。

### How to select courses in English?

#### DEAN 新教務系統 開課課程查詢 0

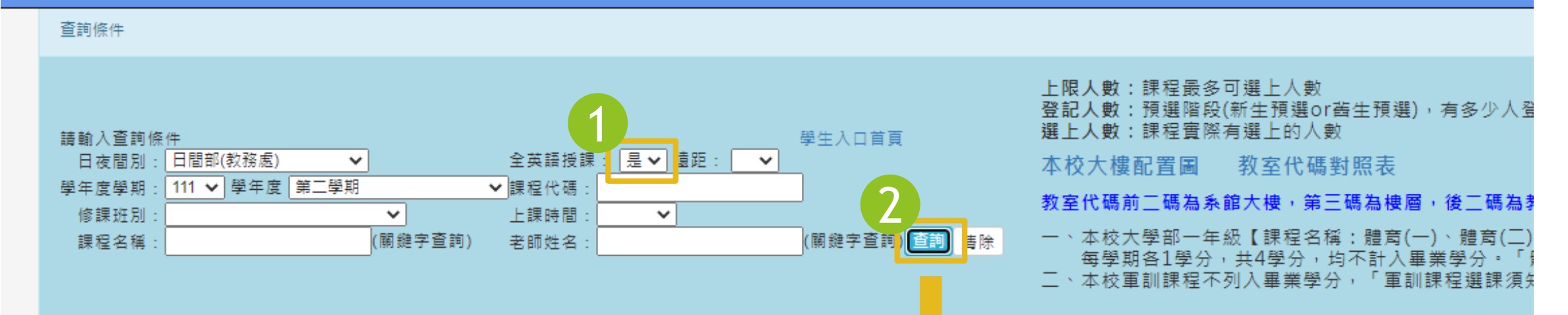

| Со | urse c | ode      | Course Title                                          |                  |      |       | Crec  | lits | Instru    | ctor     | Course time/<br>Classroom |
|----|--------|----------|-------------------------------------------------------|------------------|------|-------|-------|------|-----------|----------|---------------------------|
| 序號 | 課程代碼   | 開課班別(代表) | 課程名稱                                                  | 教學大綱<br>Syllabus | 課程性質 | 課程性質2 | 全英語授課 | 學分   | 教師姓名      | 上課大樓     | 上課節次+地點                   |
| 1  | 63002  | 企管一      | 美國政府<br>American Government &<br>Institutions         | 無檔案<br>Download  | 糸選修  |       | 是     | 3    | 保羅霍夫<br>曼 | 教學二<br>館 | (-) 02-04 34201           |
| 2  | 62064  | 會碩一乙     | 會計研究方法<br>Research Methodology in<br>Accounting Study | 無檔案<br>Download  | 秉必修  |       | E     | 3    | 林玉君       | 經世館      | (五) 05-07 32309-1         |
| 3  | 62058  | 會一乙      | 經濟學(二)<br>Economics II                                | 無檔案<br>Download  | 系必修  |       | 是     | 3    | 薛明賢       | 教學一<br>館 | (五) 05-07 33102           |

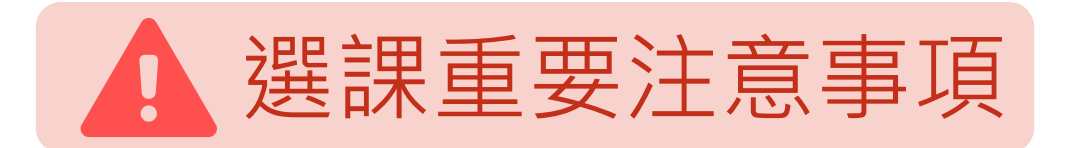

#### 把握選課時間

加退選請於選課 期間內完成,否 則一律不予調整 。並請於選課截 止前確認老師已 審核同意加簽。 小心相似課程

課程可能開設兩門 以上,課程名稱及 老師相同,上課節 次不同,請同學選 課務必再三確認。

雲端學院 選課資料僅供參考 選課結果以加退選 結果通知單為準, 雲端學院未必正確 (如:雲端學院仍 有退選的課程) 0

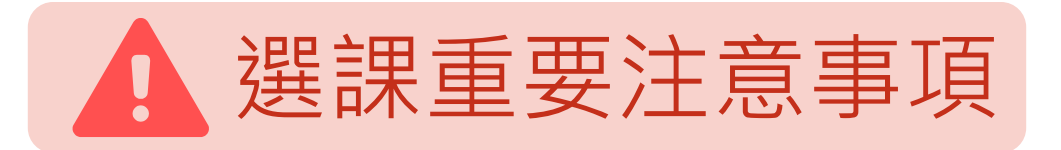

### 學士班修課上限27

學士班學生每學期 修課上限為「27學 分」,如欲超修, 請填妥「<u>S2:自費</u> 超修申請表」送課 務組辦理加選,並 依規定**繳交學分費**  上修課程

學士班學生修習碩 士班課程僅限大三 以上學生。如欲上 修,請填妥「<u>S10</u>: **交換生選課申請表** 」選課期間送國際 處。 衝堂科目概予註銷

上課時間不得衝突(只衝到1節也不行)

### 自費超修 Course Overload

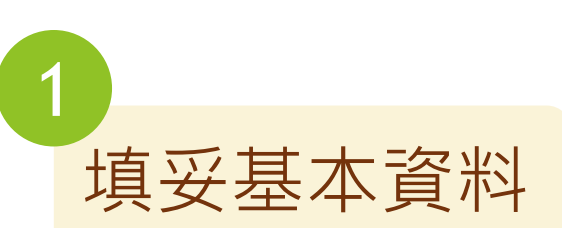

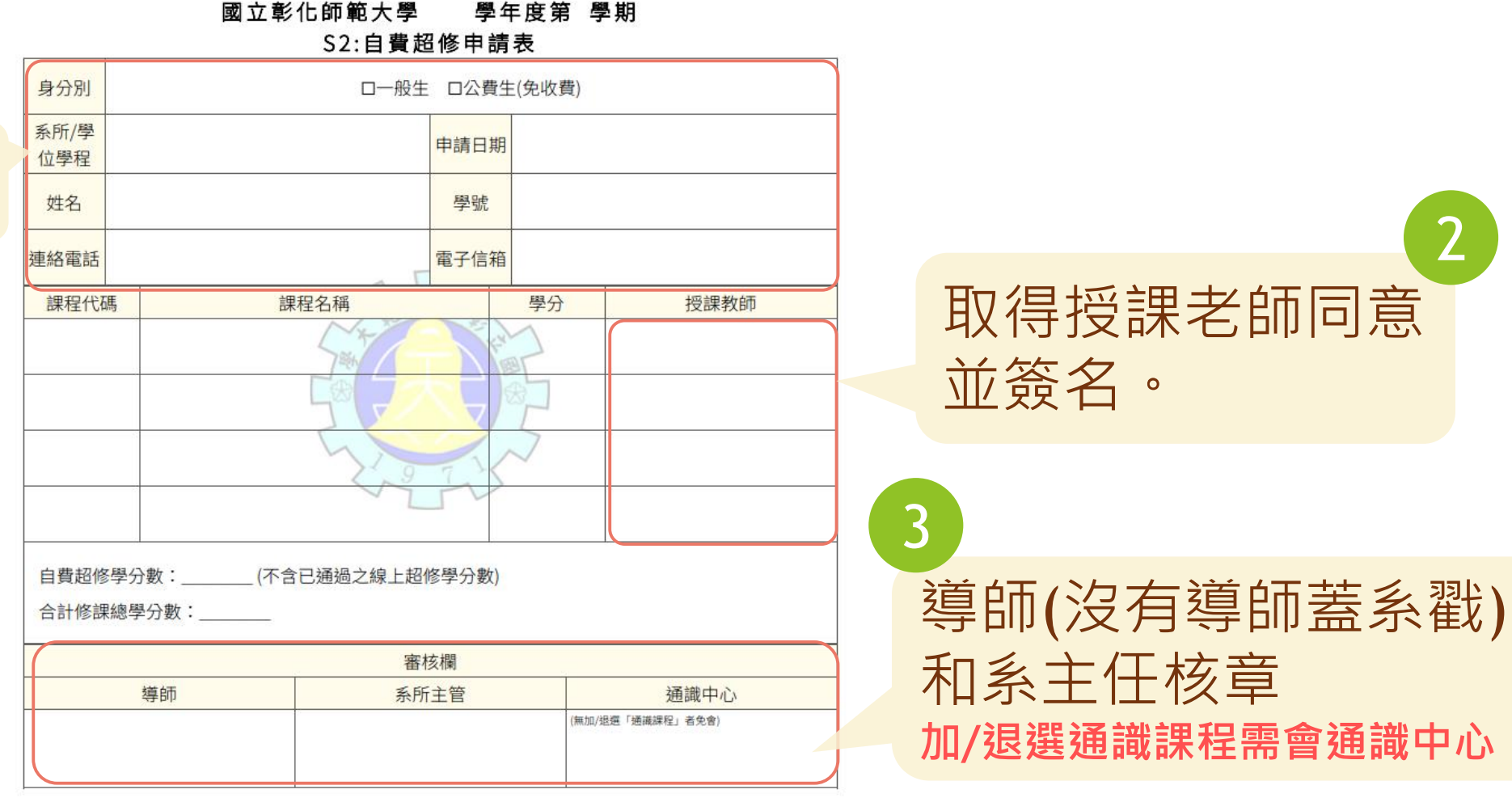

選課期間內親送教務處課務組繳交學分費和選課

# 上修:大三、四生修碩士課程、碩士生修博士課程

#### 國立彰化師範大學 學年度第 學期

S10:交換學生選課申請表

| 系所/學<br>位學程 | 姓名 | 學號   |  |
|-------------|----|------|--|
| 原就讀學<br>校   | 國籍 | 連絡電話 |  |

| 加/退選 | 課程代碼 | 課程名稱   | 學分          | 上課時間 | 授課教師 |
|------|------|--------|-------------|------|------|
| -    |      |        |             |      | 1    |
|      |      | 5.5    | 15          |      |      |
|      |      | 本學期共修習 | <u>門</u> 課, | 學分。  |      |

 系所主管
 教務處課務組

 2
 統一由國際暨兩岸事務處送本組

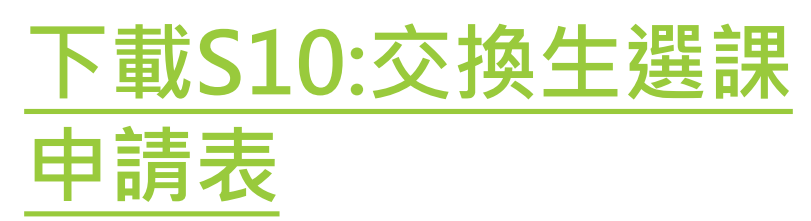

上修選課說明 2 欄位簽章完成後 請 1 + ,於選課期間內繳交至**國際** 暨兩岸事務處。

🛕 只有大學部上修碩士班課程、碩士生上修博士班課程才需填此表。

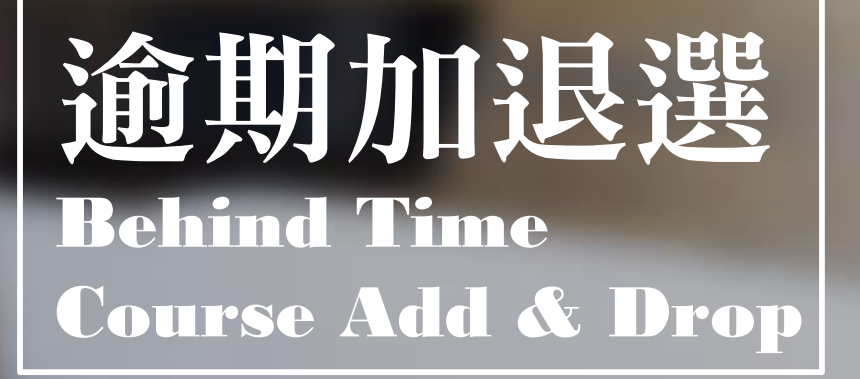

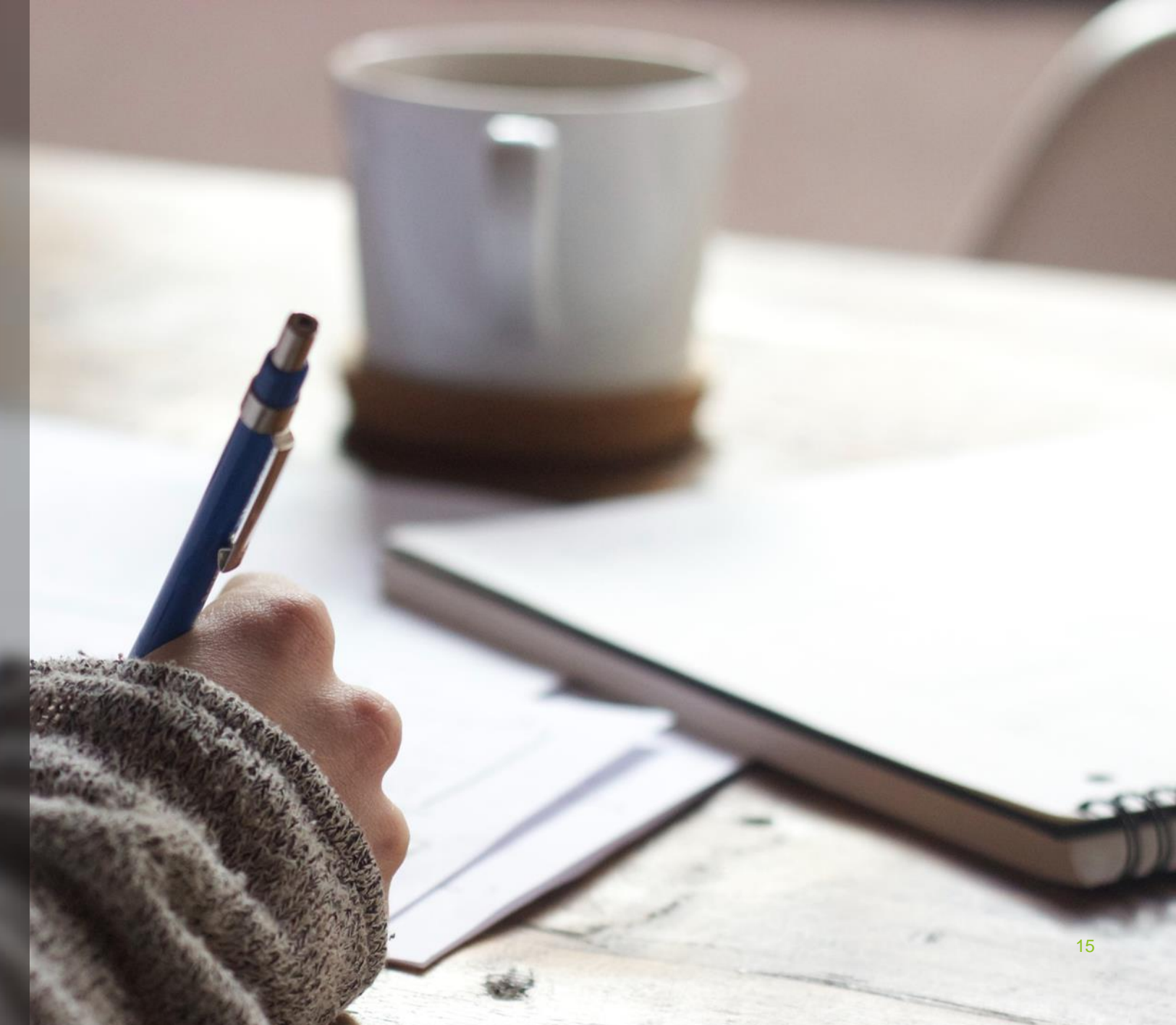

### 逾期加退選 Behind Time Course Add & Drop

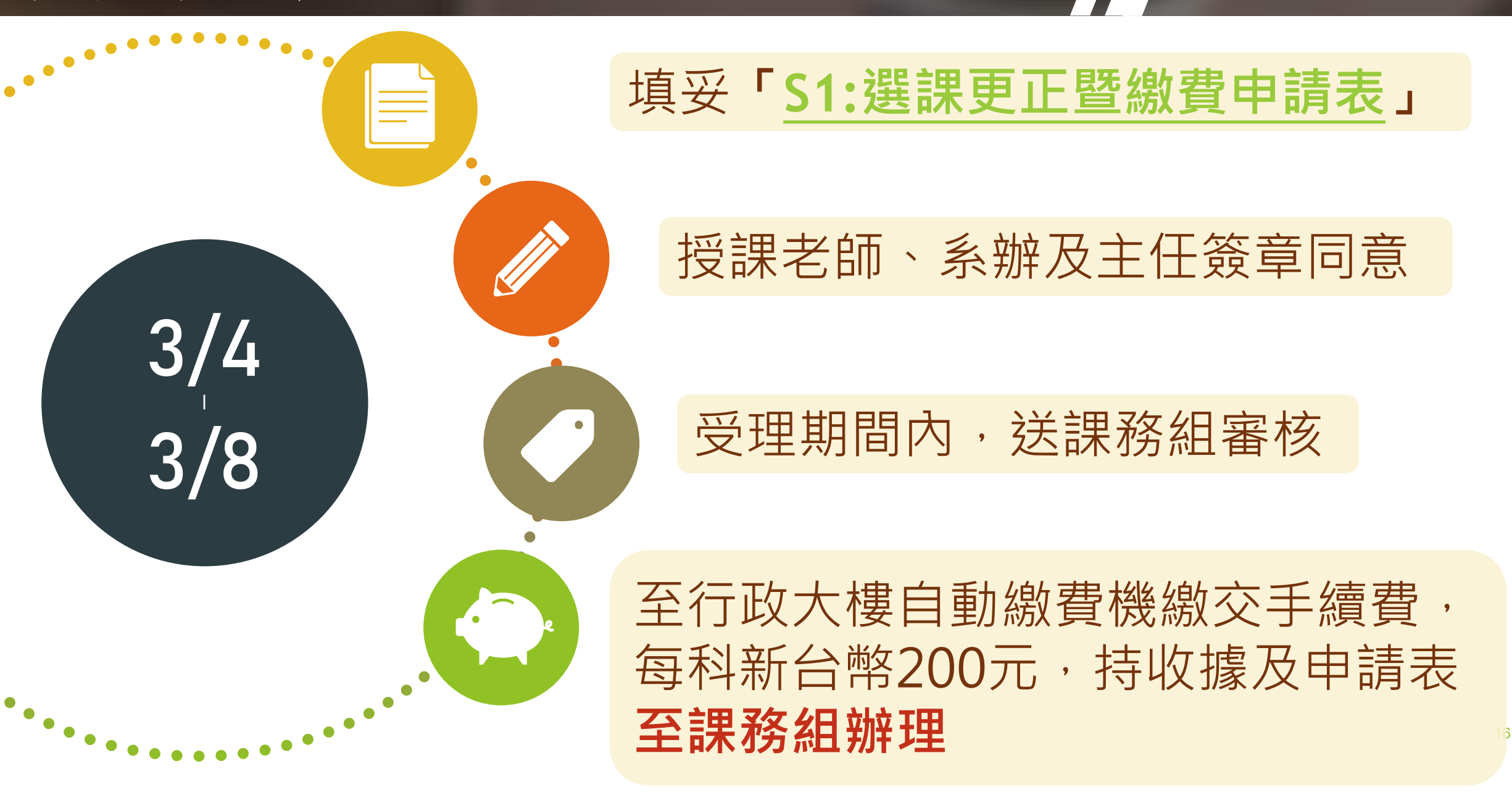

# 逾期加退選 Behind Time Course Add & Drop

|                   |                  | 副立              | · 能化師節                             | 大學 『        | 影在宦箩     | 内合個<br>「問問」 | 個人資料,請妥善保管。 |                          |                                                      |                                                           |                                                  |                                         |
|-------------------|------------------|-----------------|------------------------------------|-------------|----------|-------------|-------------|--------------------------|------------------------------------------------------|-----------------------------------------------------------|--------------------------------------------------|-----------------------------------------|
|                   |                  |                 | S1:選調                              | ·八子         | ₽<br>申請表 | <del></del> |             |                          |                                                      |                                                           |                                                  |                                         |
| 系所/學(<br>學程       | 位                |                 |                                    | 申請日期        |          |             |             |                          |                                                      | 審相                                                        | 亥欄                                               |                                         |
| 姓名                |                  |                 |                                    | 學號          |          | 年級          |             | 3                        | 導師                                                   | 所屬系所承辦人                                                   | 系所主管                                             | 通識中心                                    |
| 連絡電言              | 話                |                 |                                    | 電子信箱        |          |             |             |                          | 名免會)                                                 |                                                           |                                                  | ⑦⑦⑦ 透光 **** 核心通識必                       |
| 申請代碼:1.<br>(需附證明) | 逾期加、退<br>7.其他(請說 | 選 2.重複選<br>明原因) | 修 3.選課錯誤                           | 4.學分數不足 5.3 | 延修生或復學生未 | ₹選課 6.因病或特殊 | 殊重大事故未選課    |                          |                                                      | 教務處                                                       | 課務組                                              |                                         |
| 申請代碼              | 加/退選             | 開課班別            | 課程代碼                               | 課程名         | 稱        | 學分          | 授課教師        | 同意                       | ē更正科                                                 | ,應繳手續費新台幣                                                 | 元整。                                              |                                         |
|                   | 東師花史             |                 |                                    |             |          |             |             | *請至                      | 棲自動繳費機繳費,繳費後胡                                        | 前將收減運同此單送回教務處課務組。                                         |                                                  |                                         |
|                   |                  |                 |                                    |             |          |             |             | 1.依本<br>幣二<br>2.手編<br>附月 | ≤校「學生選課注意事<br>□百元,但須於加退選續<br>資費為每科新台幣二百<br>稔績單以茲證明)。 | 項」第四點:『學生在加退選載止後<br>截止後一週內辦理完畢。惟在不影響<br>元整,如更正後學分數超過27學分者 | ,需更改選課記錄者,一律編<br>開課情況下,始得辦理退選』<br>行,應依規定另繳學分費(符合 | 散交逾期加退選手續費,每科目<br>辦理。<br>成績優秀,免費超修4學分者, |
| 百正後嫏              | 國際分數             | 學行              | 。<br>初修                            | 1           | 5        |             |             |                          | 本申請                                                  | <b>青表完成繳費後,正本請送課</b> 務                                    | 务組存檔,如須留底,訂                                      | 青自行影印。<br><sup>教務處課務組</sup>             |
|                   | שעד רן עע        | <del>_</del> _  | ישא די דע איז דע די דע די דע די דע | 申請人         | 人簽名:     |             |             |                          |                                                      |                                                           |                                                  |                                         |

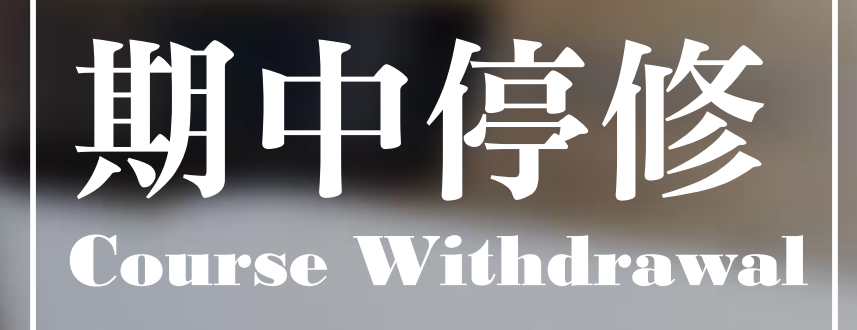

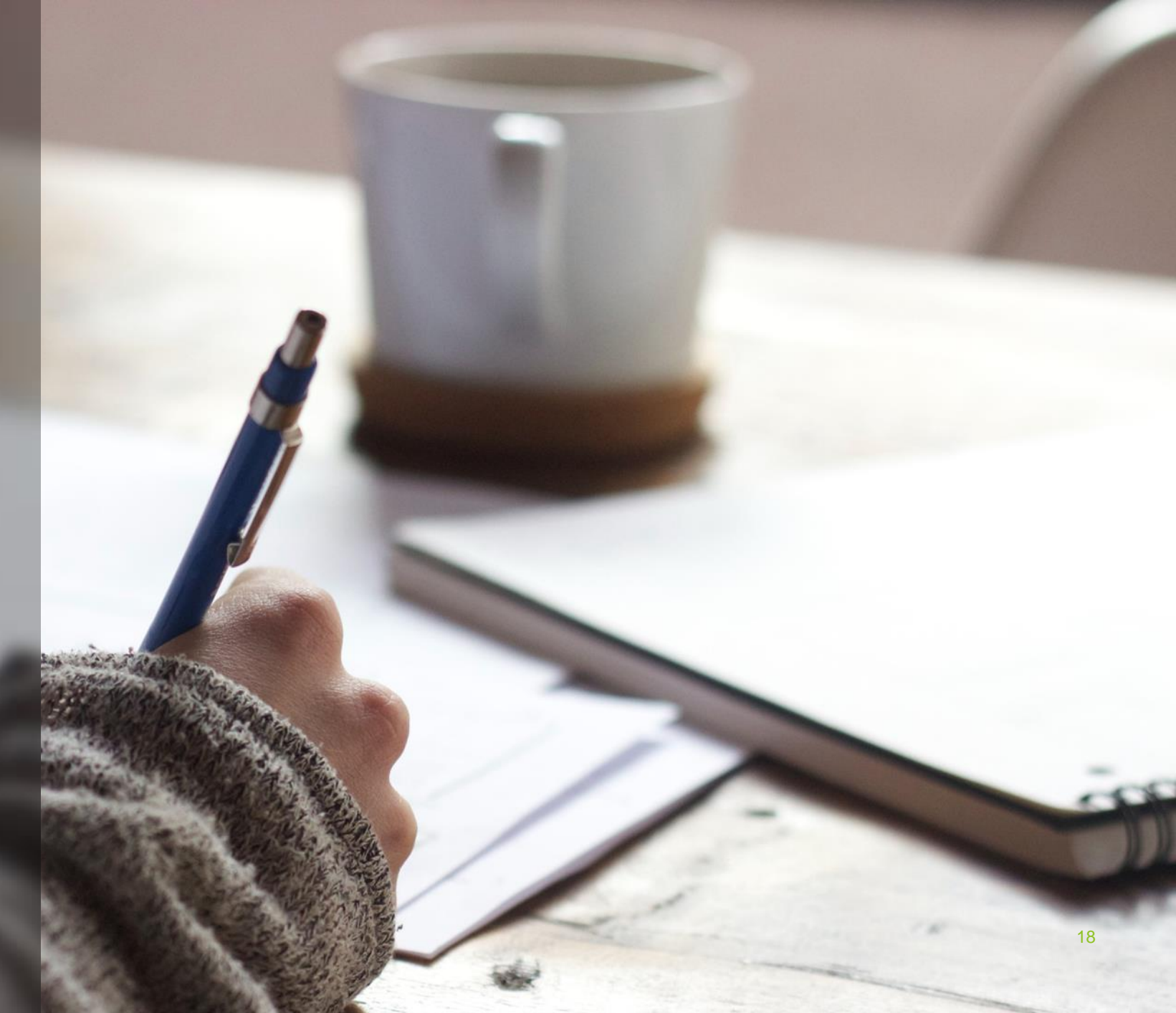

期中停修 Course Withdrawal

# 期中停修申請期間【4/22~5/17】

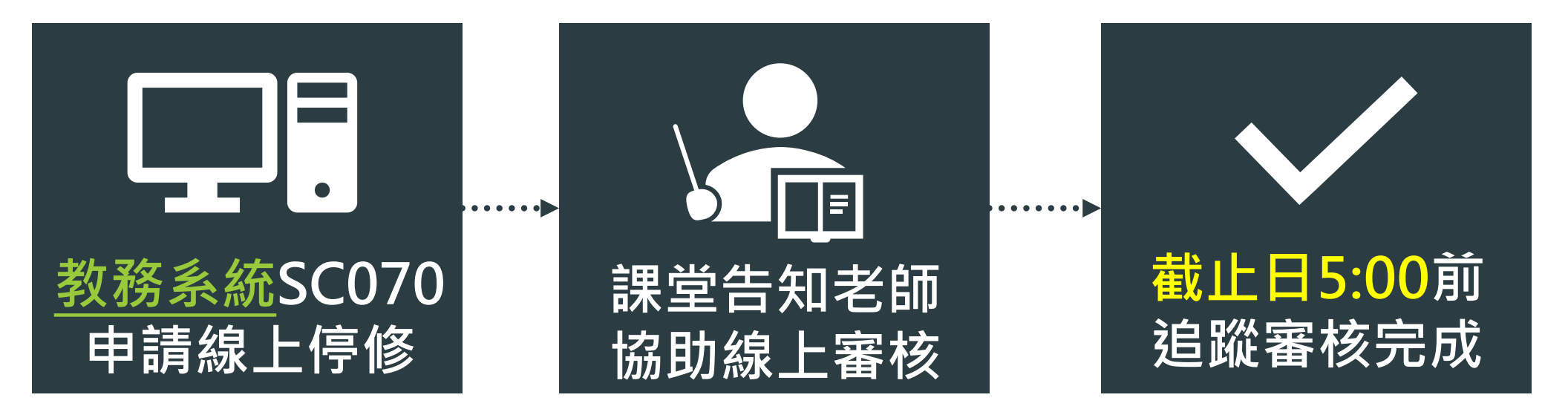

## 停修截止日5:00前審核進度狀態顯示【已通過】 才代表停修成功!

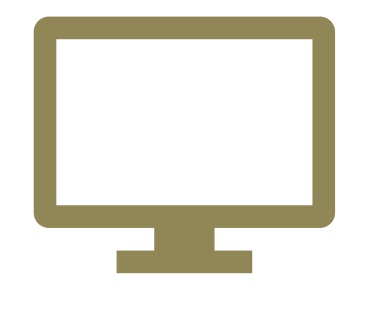

教務系統登入

彰化師大網站首頁 > 在校生 > 教務系統 > 選課 > SC070停修申請作業(學生端) https://webap2.ncue.edu.tw/curri/stuEntry.html

帳號:學號/密碼:學號(密碼首次登入後需更改)

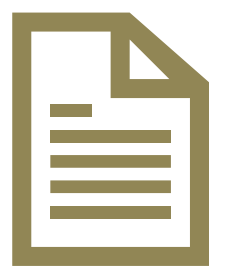

<u>手冊點我下載</u>。

每人**最多停修2科;** 務必追蹤停修審核進度狀態顯示【已通過】

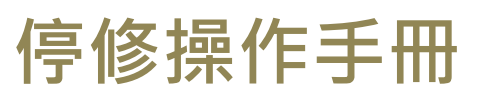

# 課程相關資訊

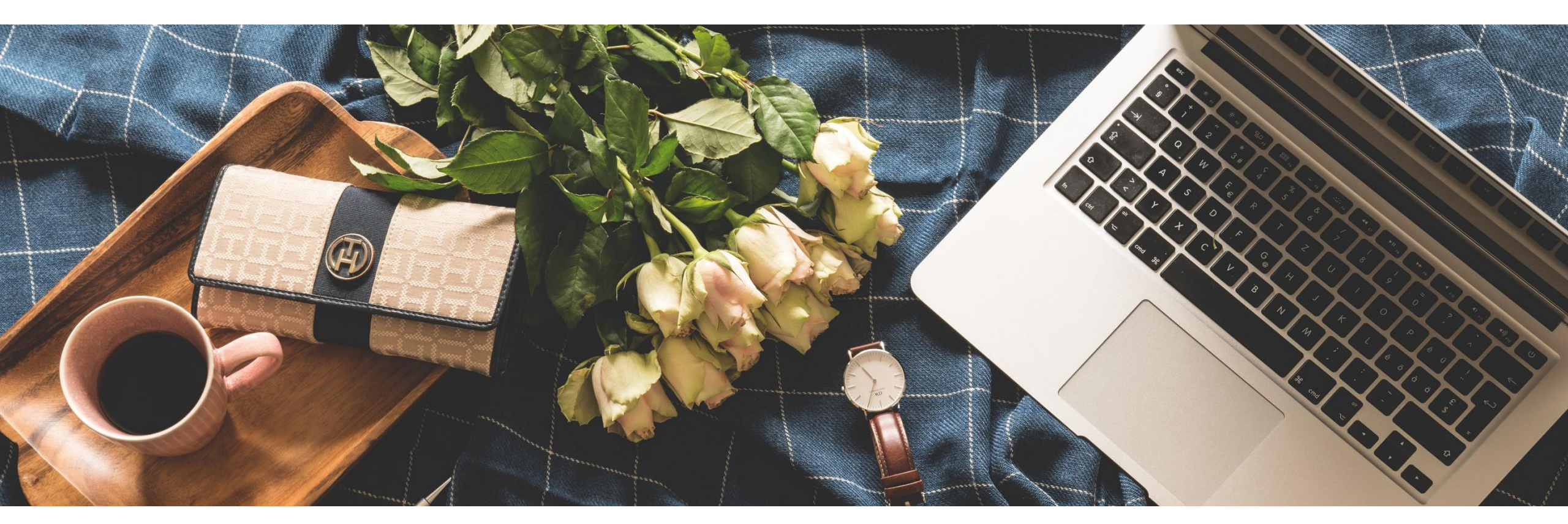

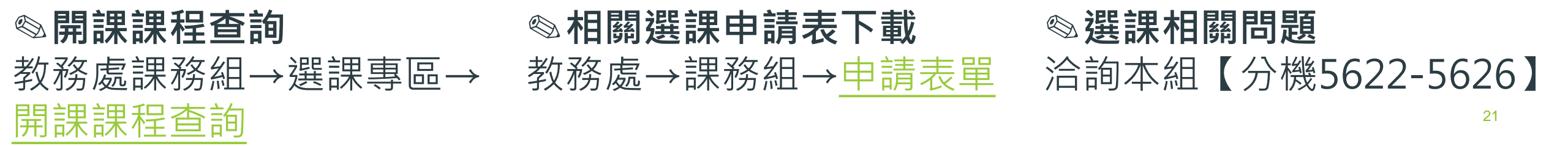